# Webasto Next Verbinding maken met een Smart Meter

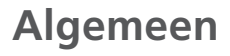

#### Aanwijzing

- Raadpleeg voor Smart Meter-instellingen de gebruikershandleiding van de betreffende Smart Meter.
- Uw elektricien moet gedegen kennis van netwerktopologie hebben.
- Bij alle door Webasto gevalideerde Smart Meters is bij levering DHCP ingeschakeld.
- Alle instellingen moeten worden toegepast wanneer uw elektrische voertuig (EV) niet is aangesloten.
- Kies eerst welke van onderstaande toepassingen u wilt implementeren.
- Voor DHCP toepassingen moet uw elektricien toegang hebben tot de router van uw thuisnetwerk (bijv. FRITZ!Box).
- Instructies voor het uitschakelen van DHCP staan in de gebruikershandleiding van de betreffende Smart Meter.

## WebUI algemene instellingen

(-)ebasto

Feel the Drive

Expertmodus in de WebUI inschakelen

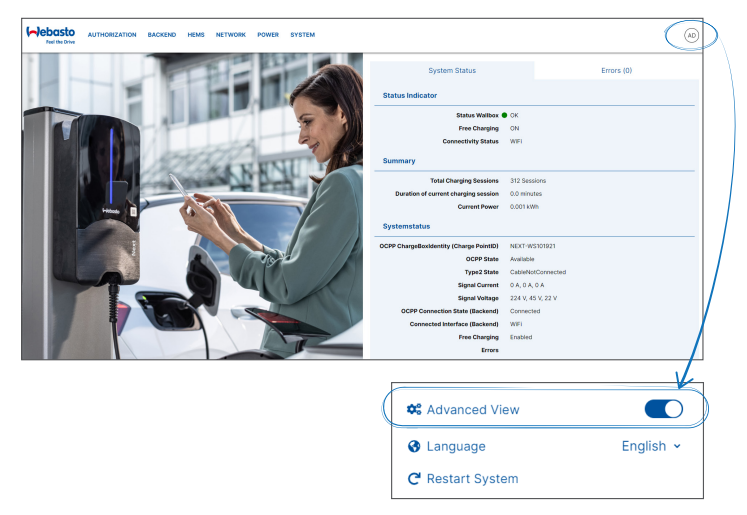

## WebUI login

De WebUI is een grafische gebruikersinterface waarmee interactie tussen gebruiker en systeem via een webbrowser mogelijk is. De WebUI is op de volgende manieren toegankelijk via de browser:

- Met een WLAN-verbinding met de hotspot in de wallbox is de WebUI toegankelijk via de browser op het volgende IP-adres: 172.20.0.1
- Met een WLAN- of LAN-verbinding met de router is de WebUI toegankelijk via de browser op de volgende IP-adressen: – YYYYY (YYYYY -->IP-adres dat is toegewezen aan de wallbox door de router) – https://NEXT-WSXXXXXX (WSXXXXX serie-nr.: zie typeplaatje)
- Login-gegevens:
  - Gebruikersnaam: admin
  - Wachtwoord: master wachtwoord

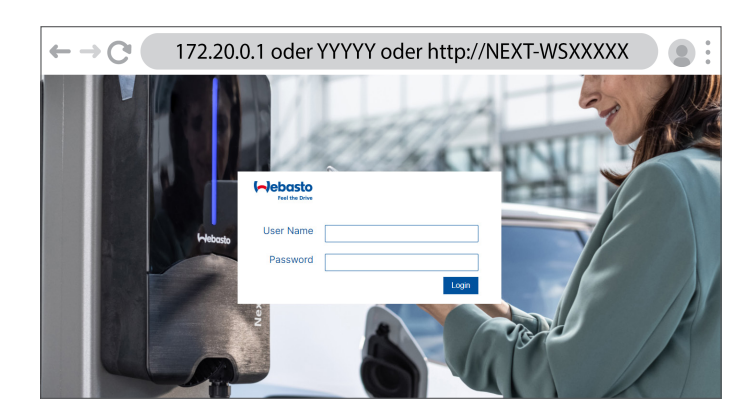

## Toepassingen

De verschillende implementatie-opties hieronder worden toegelicht op de volgende pagina's:

- Verbinding via een router met een statisch IP-adres (toepassing 1)
- Verbinding via een router met DHCP (toepassing 2)
- Directe verbinding met een statisch IP-adres (toepassing 3)

# Verbinding via een router met een statisch IP-adres

#### Webasto Next - Router - Smart Meter

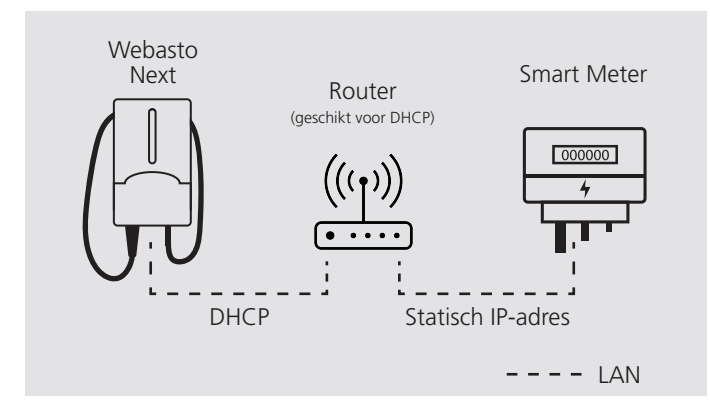

#### Beschrijving toepassing 1

(deze toepassing wordt aanbevolen door Webasto)

- Schakel DHCP van de Smart Meter uit.
- Stel een IP-adres in op de router met hetzelfde netwerk als het laadstation.
  Breng het op de router (voor de Smart Meter) ingestelde IP-adres over naar de Smart Meter.
- Breng het op de Smart Meter ingestelde IP-adres over naar de WebUI van het laadstation.

#### WebUI instellingen

 Selecteer het tabblad NETWORK om te zien of de netwerkverbinding van het laadstation via LAN is en of DHCP actief is.

| LAN         |   |   |
|-------------|---|---|
| Off/on      | 0 | 6 |
| DHCP off/on | 0 | ( |

 Selecteer het tabblad HEMS. Vul het IP-adres in onder External Meter IP en selecteer onder External Meter Module de betreffende Smart Meter in de dropdownlijst.

| Modbus                  |   |                                   |
|-------------------------|---|-----------------------------------|
|                         |   |                                   |
| Mode                    | 0 | DLM with external meter activated |
| Communication timeout   | 0 | 60                                |
| Port                    | 0 | 502                               |
| Connection type         | 0 | LAN                               |
| Safe current L1         | 0 | 16                                |
| Safe current L2         | 0 | 16                                |
| Safe current L3         | 0 | 16                                |
| External meter port     | 0 | 502                               |
| External Meter IP       | 0 | XXX.XXX.X.XX                      |
| External Meter Module   | 0 | EM24                              |
| External meter position | 0 | excluding wallbox                 |

# Verbinding via een router met DHCP

Webasto Next - Router - Smart Meter

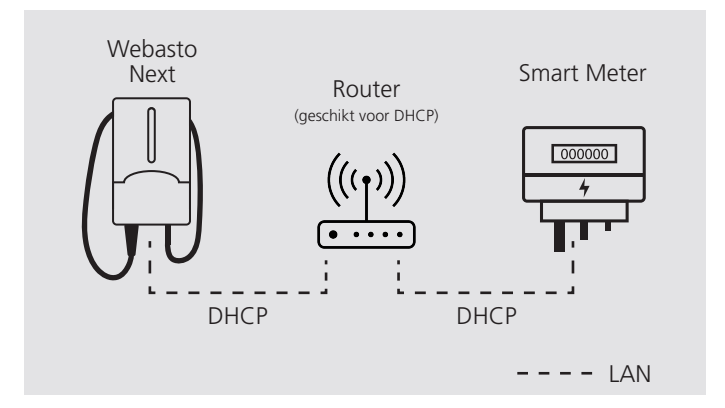

### Beschrijving toepassing 2

 Breng het op de router van uw thuisnetwerk ingestelde IP-adres (voor de Smart Meter) over naar de WebUI van het laadstation.

#### Aanwijzing

De router kan een nieuw IP-adres toewijzen na een herstart. Als gevolg hiervan kan de verbinding tussen het laadstation en de Smart Meter niet langer tot stand worden gebracht.

#### WebUI instellingen

 Selecteer het tabblad NETWORK om te zien of de netwerkverbinding van het laadstation via LAN is en of DHCP actief is.

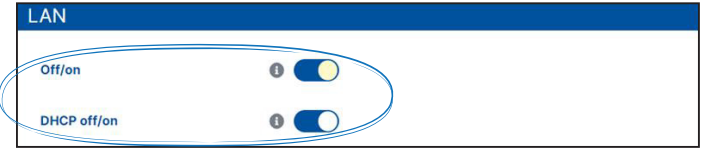

 Selecteer het tabblad HEMS. Vul het IP-adres in onder External Meter IP en selecteer onder External Meter Module de betreffende Smart Meter in de dropdownlijst.

| Modbus                  |   |                                   |
|-------------------------|---|-----------------------------------|
|                         |   |                                   |
| Mode                    | 0 | DLM with external meter activated |
| Communication timeout   | 0 | 60                                |
| Port                    | 0 | 502                               |
|                         |   |                                   |
| Connection type         | 0 | LAN                               |
|                         | - |                                   |
| Safe current L1         | 0 | 16                                |
| Safe current L2         | 0 | 16                                |
| Safe current L3         | 0 | 16                                |
| External meter port     | 0 | 502                               |
| External Meter IP       | 0 | XXX.XXX.X.XX                      |
| External Meter Module   | 0 | EM24                              |
| External meter position | 0 | excluding wallbox                 |

## Directe verbinding met statisch IP-adres

Webasto Next - Smart Meter

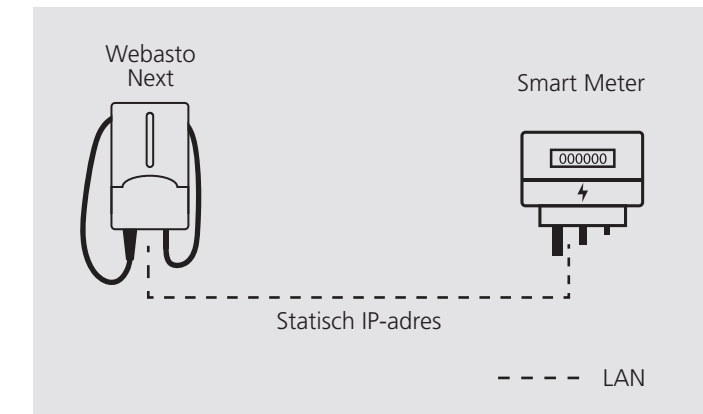

### Beschrijving toepassing 3

- Schakel DHCP van de Smart Meter uit.
- Schakel DHCP van het laadstation uit.
- Stel een IP-adres in op de Smart Meter met hetzelfde netwerk als het laadstation.
- Stel een IP-adres in op het laadstation met hetzelfde netwerk als de Smart Meter.
- Voer het IP-adres van de Smart Meter in de WebUI van het laadstation in.

### WebUI instellingen

 Selecteer het tabblad NETWORK en deactiveer DHCP. Voer onder IP address (static) het IPv4-adres in. Het standaard achtervoegsel voor het subnetmasker is /24 (= 255.255.255.0)

|           | LAN                 |                 |
|-----------|---------------------|-----------------|
| (         | Off/on              | 0               |
|           | DHCP off/on         | 0               |
|           | Hostname            | 0               |
| $\langle$ | IP address (static) | 0 XXX.XX.X.X/24 |
|           | Gateway             | 0               |
|           | DNS                 | 0               |
|           | Gateway             | 0               |

 Selecteer het tabblad HEMS. Vul het IP-adres in onder External Meter IP en selecteer onder External Meter Module de betreffende Smart Meter in de dropdownlijst.

|   | Modbus                  |   |                                   |
|---|-------------------------|---|-----------------------------------|
|   | Mode                    | 0 | DLM with external meter activated |
|   | Communication timeout   | 0 | 60                                |
|   | Port                    | 0 | 502                               |
|   | Connection type         | 0 | LAN                               |
|   | Safe current L1         | 0 | 16                                |
|   | Safe current L2         | 0 | 16                                |
|   | Safe current L3         | 0 | 16                                |
|   | External meter port     | 0 | 502                               |
| 0 | External Meter IP       | 0 | XXX.XXX.X.XX                      |
|   | External Meter Module   | 0 | EM24                              |
|   | External meter position | 0 | excluding wallbox                 |

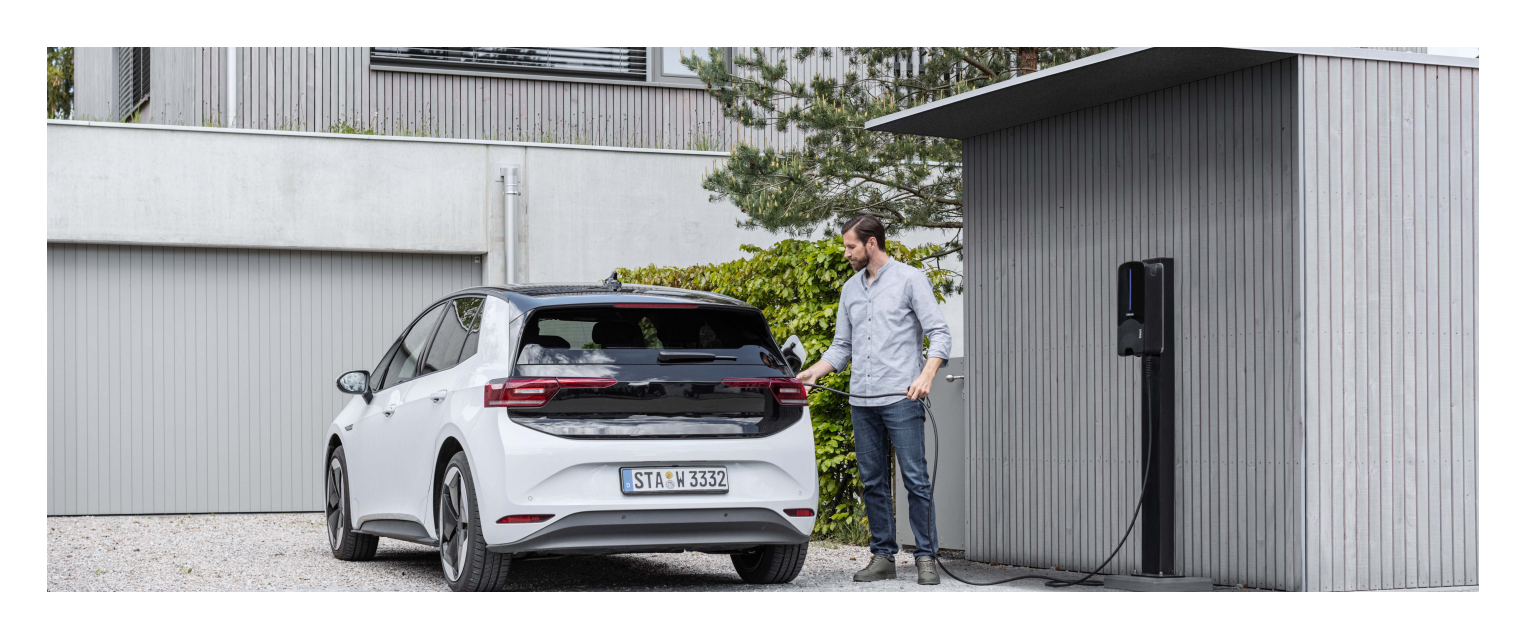